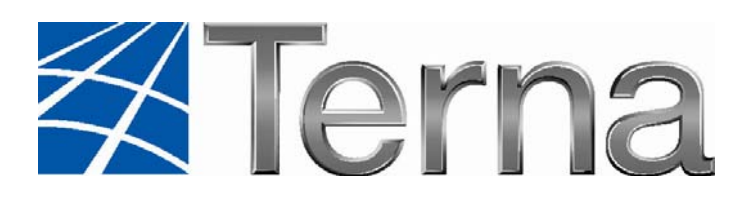

# **GAUDI'** GESTIONE ANAGRAFICA UNICA DEGLI IMPIANTI

Istruzioni Operative per il Mandatario e il Produttore

La gestione del Mandato

VERSIONE 01 del 06 marzo 2013

2013

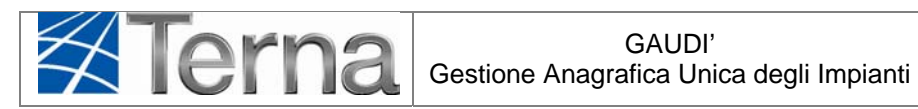

## Sommario

| 1. Gl  | lossario, Definizioni e Simboli                           | 3  |
|--------|-----------------------------------------------------------|----|
| 2. Pr  | emessa                                                    | 5  |
| 3. La  | a gestione dell'impianto                                  | 6  |
| 4. Ac  | ccreditamento in Gaudì in qualità di "Mandatario"         | 7  |
| 4.1    | Primo accesso al sistema                                  | 7  |
| 5. Ins | serimento nuovo impianto in Gaudì da parte del Mandatario | 12 |
| 5.1    | Registrazione Anagrafica Operatori                        | 13 |
| 5.2    | Anagrafica del Mandatario                                 | 13 |
| 5.3    | Anagrafica del Compilatore                                | 13 |
| 5.4    | Registrazione dati tecnici di impianto                    | 15 |
| 5.5    | Associazione dell'impianto al Produttore                  | 15 |
| 5.6    | Associazione ad un Produttore esistente                   | 16 |
| 5.7    | Associazione ad un nuovo Produttore                       | 18 |
| 5.8    | Lista mandati                                             | 20 |
| 6. Co  | onferimento o revoca del mandato da parte del Produttore  | 22 |
| 6.1    | Conferimento di mandato                                   | 22 |
| 6.2    | Revoca di mandato                                         | 25 |
| 7. Ac  | ccettazione o rifiuto del mandato da parte del Mandatario | 28 |
| 7.1    | Accettazione di mandato                                   | 28 |
| 7.2    | Rifiuto o revoca del mandato                              | 30 |

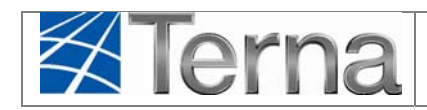

# 1. Glossario, Definizioni e Simboli

#### Glossario e Definizioni

- CD: Produttore dotato di Certificato Digitale;
- UP: Unità di Produzione;
- UPR: Unità di Produzione Rilevante (Potenze superiori o uguali a 10 MVA);
- **UPNR**: Unità di Produzione Non Rilevante (Potenze inferiori a 10 MVA); •
- **UDDI**: Utente Del DIspacciamento;
- TICA: Testo Integrato delle Connessioni Attive (Allegato A alla Deliberazione ARG/elt 99/08 • disponibile alla voce "TICA Aggiornato" al link: http://www.autorita.energia.it/it/docs/08/099-08arg.htm);
- AEEG: Autorità per l'Energia Elettrica ed il Gas;
- POD: Punto di consegna rilasciato dal Gestore di Rete territorialmente competente;
- GdR: Gestore di Rete/Distributore.

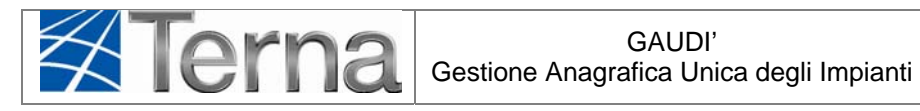

> Legenda dei simboli delle Funzionalità

| Simbolo | Descrizione                                    |
|---------|------------------------------------------------|
| 1.      | Modifica Immediata                             |
|         | Stampa Attestato                               |
| 18      | Calendario Eventi                              |
| ×       | Cancella Impianto                              |
| ٢       | Conferisci Mandato                             |
|         | Associa<br>Mandato/Produttore                  |
| 0       | Revoca mandato                                 |
| 9       | Approva mandato                                |
| 9       | Rifiuta mandato                                |
| P       | Visualizza                                     |
| 5       | Convalida dei dati<br>(Registrazione impianto) |

Figura 1 – Legenda simboli

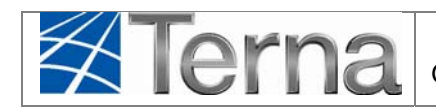

## 2. Premessa

Il sistema Gaudì è accessibile attraverso il sito Terna, nella sezione Sistema Elettrico – Gaudì, al link: <u>http://www.terna.it/default/Home/SISTEMA\_ELETTRICO/gaudi.aspx</u>

Nel presente Manuale sono dettagliate le funzioni disponibili agli Operatori (c.d. Mandatari) che registrano e/o gestiscono gli impianti in Gaudì per conto di altri soggetti, cioè i reali Produttori.

In particolare sono illustrate:

- ✓ le nuove modalità di accreditamento nel sistema in qualità di Mandatario;
- ✓ l'inserimento di un impianto in anagrafica per conto del soggetto Produttore;
- ✓ il conferimento o revoca del mandato da parte del Produttore;
- ✓ l'accettazione o rifiuto del mandato da parte del Mandatario.

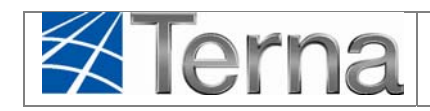

# 3. La gestione dell'impianto

La gestione dell'impianto può essere a carico del Produttore oppure del Mandatario fintantoché l'impianto non è in stato "In esercizio".

Il Mandatario cui sia stato conferito un mandato dal Produttore opera sull'impianto in nome e per conto del Produttore stesso e quindi ha a disposizione tutte le funzionalità del Produttore.

Nel caso in cui sia necessario registrare in Gaudì **un nuovo impianto** si possono verificare le seguenti situazioni:

- a) il Produttore crea l'impianto e lo gestisce autonomamente;
- b) il Produttore crea l'impianto e successivamente può conferire il mandato per la sua gestione al Mandatario;
- c) il Mandatario crea l'impianto per conto del Produttore. In questo caso il Mandatario deve associare all'impianto il Produttore stesso (che può essere già registrato nell'anagrafica di Gaudì oppure può essere nuovo).

Nel caso in cui invece sia necessario solo gestire in Gaudì **un impianto esistente** si possono verificare le seguenti situazioni:

- i. il Produttore gestisce direttamente l'impianto;
- ii. il Produttore conferisce il mandato al Mandatario;
- iii. il Produttore revoca il mandato al Mandatario
- iv. il Mandatario gestisce gli impianti per i quali ha accettato il mandato proposto dal Produttore. Il Mandatario può rifiutare un mandato proposto dal Produttore.

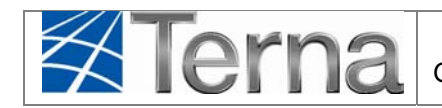

# 4. Accreditamento in Gaudì in qualità di "Mandatario"

Gli Operatori (c.d. Mandatari) che registrano e/o gestiscono gli impianti in Gaudì per conto degli altri soggetti, ossia i reali Produttori, devono accreditarsi nel sistema in qualità di "Mandatario" ed accedere a Gaudì con User ID e Password, rilasciate dal sistema stesso.

L'utente deve accedere alla sezione "Sistema Elettrico – GAUDI" del sito <u>www.terna.it</u> e selezionare il link

ACCESSO A GAUDÌ tramite UserId e Password

#### 4.1 Primo accesso al sistema

Per il primo accesso al sistema, selezionare, sulla seguente form, la funzione "crea un nuovo account":

| Ter              | na                  |          |           |              |
|------------------|---------------------|----------|-----------|--------------|
| G                | А                   | U        | D         | J            |
| GESTIONE         | ANAGRAFICA          | UNICA    |           |              |
| Username         |                     | Password | _         | Accedi       |
| Non ho accesso a | al mio account   Ai | uto      | Crea un n | uovo account |

Figura 2 – Accesso con User ID e Password

Il sistema propone la seguente maschera di registrazione nella quale bisogna inserire i propri dati anagrafici come specificati nella Tabella 1.

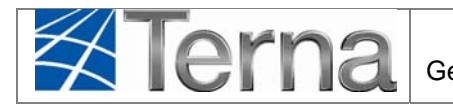

| Cognome /Ragione |                      |               |       |  |
|------------------|----------------------|---------------|-------|--|
| Sociale          |                      |               |       |  |
| Nome             |                      |               |       |  |
| Codice Fiscale   |                      |               |       |  |
| Partita IVA      |                      |               |       |  |
| Località         |                      |               |       |  |
| Indirizzo        |                      |               |       |  |
| Telefono         |                      |               |       |  |
| Cellulare        |                      |               |       |  |
| Fax              |                      |               |       |  |
| E-mail           |                      |               |       |  |
| Regione          | Seleziona            | *             |       |  |
| Provincia        |                      | Y             |       |  |
| Comune           |                      | Y             |       |  |
| CAP              |                      |               |       |  |
| Indicare quale/  | i ruolo/i si intende | svolgere in G | AUDI: |  |
| Produttore       |                      |               |       |  |
| Mandatario       |                      |               |       |  |
|                  | 1. A                 |               |       |  |

Figura 3 – Inserimento Dati Anagrafici

La maschera presenta, preimpostato di default, il flag sul ruolo di "Produttore". Qualora si voglia assumere il ruolo di Mandatario, ossia di Operatore che registra e gestisce in Gaudì impianti per conto dei reali Produttori, è necessario selezionare l'apposito flag sul ruolo di "Mandatario".

E' possibile in Gaudì assumere contemporaneamente i ruoli di Produttore (per impianti di cui si è titolari) e di Mandatario (per impianti gestiti per conto dei reali Produttori) apponendo il flag su entrambi i ruoli.

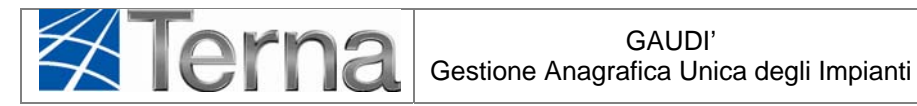

|                            | Tabella registrazione dati Utente                                                                                                    |                                                |
|----------------------------|----------------------------------------------------------------------------------------------------|------------------------------------------------|
| Denominazione<br>Campo     | Descrizione Campo e/o indicazioni per la compilazione                                                                                                    | Campo<br>obbligatorio                          |
| Cognome/Ragione<br>Sociale | Indicare il Cognome per le Persone Fisiche.<br>Indicare la Ragione Sociale per le Persone Giuridiche                                                                      | Sì                                             |
| Nome                       | Indicare il Nome per le Persone Fisiche.                                                                                                    | Si, per le<br>Persone<br>Fisiche               |
| Codice Fiscale             | Indicare il C.F. per le Persone Fisiche                                                                                                    | Si, per le<br>Persone<br>Fisiche               |
| Partita IVA                | Indicare la P.I. per le Persone Giuridiche                                                                                                    | Si, per le<br>Persone<br>Giuridiche            |
| Località                   |                                                                                                    |                                                |
| Indirizzo                  |                                                                                                    | Sì                                             |
| Telefono                   |                                                                                                    |                                                |
| Cellulare                  |                                                                                                    |                                                |
| Fax                        |                                                                                                    |                                                |
| E-mail                     | Indicare l'indirizzo email al quale il sistema invierà le credenziali per l'accesso in Gaudì                                                                              | Si                                             |
| Regione                    |                                                                                                    | Si                                             |
| Provincia                  |                                                                                                    | Si                                             |
| Comune                     |                                                                                                    | Si                                             |
| САР                        |                                                                                                    | Si                                             |
| Produttore                 | Il flag è preimpostato su Produttore. Qualora non si<br>intenda assumere in Gaudì questo ruolo, in quanto non si è<br>titolare di impianti propri, deselezionare il flag. | Almeno uno<br>dei due campi,<br>tra Produttore |
| Mandatario                 | Qualora si intenda assumere in Gaudì il ruolo di Mandatario selezionare il flag.                                                                                          | e Mandatario,<br>è obbligatorio                |

Tabella 1 – Inserimento Dati Anagrafici

#### NB: Assicurarsi di aver indicato nel sistema un indirizzo email corretto, in quanto le credenziali di accesso saranno inviate da Gaudì a tale indirizzo

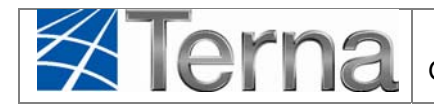

Al termine della registrazione appare un messaggio (Figura 4), contenente lo Userld (USERNAME) generato dal sistema, che informa dell'avvenuto invio di una email all'indirizzo indicato per il completamento delle operazioni di attivazione dell'account.

•

| Messaggio dalla                   | a pagina Web                                                                                                    |
|-----------------------------------|----------------------------------------------------------------------------------------------------|
| Ger<br>Nor<br>E`s'<br>info<br>cor | tile utente: USERNAME = uzpsgobd<br>ne: Cognome/Rag. Sociale: Energia Elettrica SpA<br>ata inviata una mail all'indirizzo<br>@energiaelettrica.it<br>le operazioni necessarie per attivare l'account. |
|                                   | ОК                                                                                                    |

Figura 4 – Generazione UserId

L'Utente riceverà quindi una email all'indirizzo indicato in fase di registrazione simile alla seguente:

| entile utente Energia Elettrica SpA                                                                                                    |
|----------------------------------------------------------------------------------------------------|
| onfermiamo la sua registrazione con i seguenti dati:                                                                                                    |
| ome Utente: uzpsgobd                                                                                                    |
| ome:                                                                                                    |
| ognome: Energia Elettrica SpA                                                                                                    |
| agione Sociale: Energia Elettrica SpA                                                                                                    |
| odice Fiscale:                                                                                                    |
| artita Iva: 021364687687                                                                                                    |
| mail: info@energiaelettrica.it                                                                                                    |
| er effettuare l'attivazione della sua utenza e inserire una nuova password selezioni il seguente link:<br>tps://procedure.tema.it/Gaudi/Login.aspx?token=Nw8WiMvD1L4= |
| ordiali Saluti                                                                                                    |
|                                                                                                    |

Figura 5 – email contente i dati per l'attivazione dell'account

Il "Nome Utente" di Figura 5 rappresenta lo "Username" da utilizzare per l'accesso a Gaudì (vedi Figura 2).

Per generare la Password, occorre cliccare sul link presente nella email ricevuta (Figura 5).

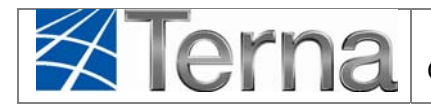

Comparirà una maschera simile alla seguente in cui occorre digitare per due volte una password a propria scelta e salvare.

| Scelta password per: Energia El                                                                                                    | ettrica SpA                                                                         |
|----------------------------------------------------------------------------------------------------|-------------------------------------------------------------------------------------|
| Nuova Password:                                                                                                    | Conferma Password:                                                                  |
| Salva<br>"La password deve essere lunga almeno 8 caratteri e deve cor<br>almeno un carattere maiuscolo, almeno un numero e almeno un | ntenere almeno un carattere minuscolo,<br>n carattere non alfanumerico.<br>CHIUDI 🗙 |

Figura 6 – Scelta della Password

Se la password è stata correttamente generata, apparirà nella finestra la scritta "Salvato".

A questo punto, accedere a Gaudì (Figura 2) con Username e Password generate e scegliere successivamente il profilo con il quale operare (Produttore e/o Mandatario)

| G        | A          | U        | D |  |
|----------|------------|----------|---|--|
| GESTIONE | ANAGRAFICA | UNICA    |   |  |
| semame   |            | Password |   |  |

Figura 7 – Inserimento dati di account per accesso a Gaudì

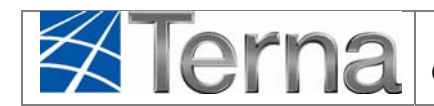

## 5. Inserimento nuovo impianto in Gaudì da parte del

## Mandatario

Il Mandatario che deve inserire un nuovo impianto in Gaudì per conto del Produttore deve accedere alla "maschera di Benvenuto" in Gaudì e selezionare il pulsante "Nuovo Impianto".

| Terna Aliagrafica<br>UNICA DEGLI<br>IMPLANTI | UPR UPIIR REGISTRO<br>IMPZAI           | PROVE<br>NTO                    |        |           | G A U D I<br>Gestione Anagrafica Unica Degli Impianti |
|----------------------------------------------|----------------------------------------|---------------------------------|--------|-----------|-------------------------------------------------------|
| timpianto                                    | GESTIONE MANDATO                       | Destione titolarità             |        |           | GESTIONE IMPIANTI IN MODIFICA                         |
|                                              |                                        |                                 |        |           |                                                       |
|                                              | Benvenuto in GAUDI<br>Ricerca Implanti | Norm                            |        | veziona 💌 |                                                       |
|                                              | Gestore di Seleziona                   | Impianto                        | •      |           |                                                       |
|                                              | Regione Seleziona                      | Provincia                       | Comune | w         |                                                       |
|                                              | Ragione<br>Sociale<br>Produttore       | Tipologia Seleziona<br>Impianto |        | •         |                                                       |
|                                              |                                        |                                 |        | ce        | rca                                                   |

Figura 8 – Maschera di Benvenuto in Gaudì

Il sistema propone le maschere di inserimento dati anagrafici di impianto. In questa sezione si devono imputare tutte le informazioni anagrafiche, strutturali e tecniche delle entità che costituiscono un impianto di produzione quali:

- ✓ Anagrafica dell'Impianto
- ✓ Anagrafica degli Operatori

Per la compilazione dell'"Anagrafica dell'Impianto" si rimanda alle specifiche istruzioni per tipologia di impianto pubblicate nella sezione "Istruzioni per il Produttore" disponibile al link

#### http://www.terna.it/default/Home/SISTEMA\_ELETTRICO/gaudi.aspx

Di seguito sarà illustrata invece la modalità di compilazione dell'"Anagrafica degli Operatori" ed in particolare l'anagrafica del Mandatario e del Compilatore.

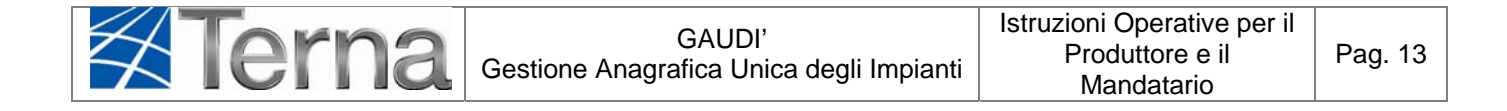

| 🛛 Terna                | ANAGRAFICA<br>UNICA DEGLI<br>IMPIANTI  | UPNR REGISTR<br>IMPL                                | O PROVE<br>ANTO     |                           |                                   | G A U D I<br>Gestione Anagrafica Unica Degli Impianti |
|------------------------|----------------------------------------|-----------------------------------------------------|---------------------|---------------------------|-----------------------------------|-------------------------------------------------------|
| () Impianto » Nuovo In | npianto                                | GESTIONE MANDATO                                    | GESTIONE TITOLARITÀ | NUOVO IMPIANTO            | GESTIONE IMPIANTO                 | Sestione Impianti in Modifica                         |
| 1 ANAGRAFICA           | PRODUTTORE                             | ROPRIETARIO                                         |                     |                           |                                   |                                                       |
|                        | ESPANDI TUTTO                          | 0                                                   |                     | AVANTI 💽                  | -                                 | SALVA E                                               |
|                        | DATI PRELIMINA                         | ARI PER INSERIMENTO                                 |                     |                           |                                   |                                                       |
|                        | Codice di<br>Rintracciabilità          | X012345 Tipo Tech                                   | ologia SOLARE       | Sottotipo Impianto FOTOVO | LTAICO                            |                                                       |
|                        | Elenco gestori della r<br>cui l'impian | ete elettrica a ACEA DISTRIBUZIONE<br>to è connesso | SPA                 | Vuoi invia                | re i dati dell'impianto al GSE? 📃 |                                                       |

Figura 9 – Maschera di inserimento dati preliminari di impianto

#### 5.1 Registrazione Anagrafica Operatori

#### 5.2 Anagrafica del Mandatario

Nel pannello "Mandatario/Gestore" sono visualizzabili e non modificabili i dati relativi al Mandatario:

| Nome           |                  | Cognome / Ragione<br>Sociale | MNDR   | Partita Iva  | 011122112211 |
|----------------|------------------|------------------------------|--------|--------------|--------------|
| Codice Fiscale |                  | Recapito Telefonico          | 068165 | Recapito Fax |              |
| Recapito Email | £dm@dm           | Comune                       | ROMA   | Provincia    | ROMA         |
| Indrizzo       | via Palmiano 101 |                              |        | Cap          | 00100        |

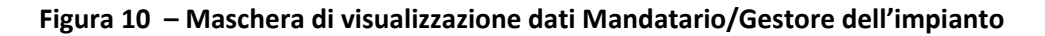

#### 5.3 Anagrafica del Compilatore

In questo pannello inserire i dati relativi alla persona che, di fatto, sta compilando le maschere dell'impianto.

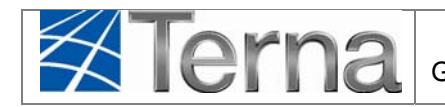

| Nuovo Compilatore | 7                 | Lista Compilatori 🗖 | J                |                              |                    |     |
|-------------------|-------------------|---------------------|------------------|------------------------------|--------------------|-----|
| Nome Compilatore  | MARIO ROSSI       | Posizione Aziendale | ADDETTO IMPIANTO | Regione                      | LAZIO              | l . |
| Provincia         | ROMA              | Comune              | ROMA             | <ul> <li>Telefono</li> </ul> | 06000011111        |     |
| Cellulare         | 3333333333        | Fax                 | 444444444        | Email                        | mario.rossi@ftv.it |     |
| Indirizzo         | via del lavoro, 1 |                     |                  | Località                     |                    |     |
| Сар               | 00123             |                     |                  |                              |                    |     |
| Note              |                   |                     |                  |                              | <u> </u>           | [   |
|                   | 1                 |                     |                  |                              | <b>V</b>           |     |

Figura 11 – Compilatore dell'impianto

Nel caso in cui i dati del Compilatore siano stati già inseriti in fase di censimento di un altro impianto, è possibile evitare di reinserirli, tramite il Check del campo "Lista Compilatori". Dopo questo check selezionare uno dei compilatori dalla lista proposta dal sistema.

Se, invece, è la prima volta che il compilatore inserisce dati in GAUDÌ occorre compilare i campi della form secondo le regole indicate nella Tabella "Compilatore Impianto":

|                        | Tabella Compilatore Impianto                            |                       |
|------------------------|---------------------------------------------------------|-----------------------|
| Denominazione<br>Campo | Descrizione Campo e/o indicazioni per la compilazione   | Campo<br>obbligatorio |
| Nome compilatore       | Nome del compilatore dell'impianto.                     | Sì                    |
| Posizione aziendale    | Posizione Aziendale del compilatore dell'impianto       |                       |
| Regione                | Scegliere la Regione dalla lista proposta dal sistema   | Sì                    |
| Provincia              | Scegliere la Provincia dalla lista proposta dal sistema | Sì                    |
| Comune                 | Scegliere il Comune dalla lista proposta dal sistema    | Sì                    |
| Telefono               | Recapito telefonico fisso                               | Sì                    |
| Cellulare              | Recapito telefono mobile                                |                       |
| Fax                    | Numero di fax                                           |                       |
| E-mail                 | Indirizzo e-mail                                        | Sì                    |
| Indirizzo              | Inserire l'indirizzo, via e numero civico               | Si                    |
| Località               |                                                         |                       |
| САР                    | Inserire il Codice di Avviamento Postale                | Sì                    |
| Note                   |                                                         |                       |

| Tabella | 2 – Cor | npilatore | dell' | impianto |
|---------|---------|-----------|-------|----------|
|---------|---------|-----------|-------|----------|

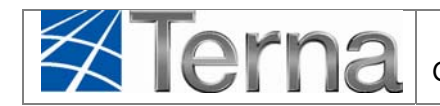

### 5.4 Registrazione dati tecnici di impianto

Per la compilazione dell'"Anagrafica dell'Impianto" si rimanda alle specifiche istruzioni per tipologia di impianto pubblicate nella sezione "Istruzioni per il Produttore" disponibile al link

http://www.terna.it/default/Home/SISTEMA\_ELETTRICO/gaudi.aspx

#### 5.5 Associazione dell'impianto al Produttore

Dopo aver inserito i dati di impianto il Mandatario deve procedere ad associare all'impianto il reale Produttore. A seguito dell'associazione, il sistema informa il Produttore per email dell'auto conferimento del mandato da parte del Mandatario. Il Produttore può revocare in ogni momento il mandato al Mandatario e decidere eventualmente di assegnare l'impianto ad un nuovo Mandatario.

Il sistema non consente al Mandatario di avanzare il processo di qualificazione dell'impianto (ossia non permette di convalidare e quindi di avanzare l'impianto nello stato "Registrato") fintantoché il Mandatario non ha provveduto ad effettuare l'associazione impianto-Produttore.

Accedere alla "maschera di Benvenuto" in Gaudì (Figura 8) e selezionare il pulsante "Gestione Impianto".

Ricercare l'impianto inserito semplicemente selezionando il tasto "Cerca". Il sistema restituirà l'elenco degli impianti del Mandatario in ordine cronologico. Oppure inserire il criterio di ricerca Stato "Impianto in bozza" e selezionare il tasto "Cerca".

Il sistema restituisce la griglia impianti con l'impianto lavorato in stato "In bozza". Tra le funzionalità

appare il tasto 🤒 "Conferisci mandato":

| l tuoi impi | <b>anti</b> (per visualizzare, modi | ficare o cancellare l'imp | pianto clicca sul | a voce corrisponde                   | nte) |                      |              |            |   |    |
|-------------|-------------------------------------|---------------------------|-------------------|--------------------------------------|------|----------------------|--------------|------------|---|----|
| Codice      | Nome impianto                       | Distributore              | <u>Tipologia</u>  | Sotto Tipologia Rag. Soc. Produttore |      | <u>Stato</u>         | Funzionalità |            |   | tà |
|             | MANUALE MANDAT                      | ACEA<br>DISTRIBUZIONE SPA | SOLARE            | FOTOVOLTAICO                         | MNDR | IMPIANTO IN<br>BOZZA | 18 (         | /4 ;<br>•• | × | 2  |

Figura 12 – Griglia impianto in bozza

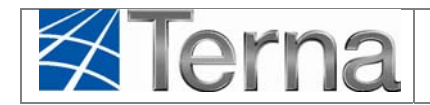

Si possono verificare le seguenti situazioni:

- ✓ il Produttore da associare all'impianto è già esistente per Gaudì, ossia è registrato in anagrafica operatori e possiede delle proprie credenziali di accesso al sistema;
- ✓ il Produttore da associare all'impianto non si è mai registrato in Gaudì.

#### 5.6 Associazione ad un Produttore esistente

Qualora il Produttore da associare all'impianto risulti già censito in Gaudì, il Mandatario deve richiedere al Produttore <u>il solo "Nome Utente"</u> utilizzato dal Produttore per accedere a Gaudì (vedi Figura 5) e la sua Partita Iva o Codice Fiscale.

# Attenzione: il Produttore non è tenuto a consegnare al Mandatario la Password di accesso al sistema, in quanto non necessaria.

| Dopo aver selezionato il tasto | 9 | dalla grigli | a di | Figura | 12, | appare | la | seguente | maschera | di |
|--------------------------------|---|--------------|------|--------|-----|--------|----|----------|----------|----|
| associazione:                  |   |              |      |        |     |        |    |          |          |    |

| Associa produttor  | e ad impianto  |               |           |
|--------------------|----------------|---------------|-----------|
| Ricerca Produttori |                |               |           |
| Partita Iva        | Codice Fiscale | Nome Utente   |           |
|                    |                | CERCA NUOVO P | RODUTTORE |

Figura 13 – Maschera di associazione Impianto-Produttore

Inserire la Partita Iva/Codice Fiscale ed il Nome Utente del Produttore, quindi selezionare il tasto "Cerca":

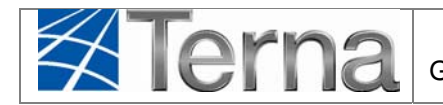

| Associa       | a produttore ad impianto |             |                  |  |  |  |  |  |  |  |
|---------------|--------------------------|-------------|------------------|--|--|--|--|--|--|--|
| Ricerca Produ | ittori                   |             |                  |  |  |  |  |  |  |  |
| Partita       | Iva 05617841001 Codice   | e Fiscale   | Nome Utente enel |  |  |  |  |  |  |  |
| Lista produ   | CERCA NUOVO PRODUTTORE   |             |                  |  |  |  |  |  |  |  |
| Associa       | Nome produttore          | Partita iva | Codice fiscale   |  |  |  |  |  |  |  |
|               | ENEL PRODUZIONE SPA      | 05617841001 | 05617841001      |  |  |  |  |  |  |  |
|               |                          |             |                  |  |  |  |  |  |  |  |

#### Figura 14 – Ricerca Produttore esistente

Il sistema restituisce il Produttore ricercato. Selezionare quindi il tasto di associazione II sistema conferma l'avvenuta associazione mediate il messaggio:

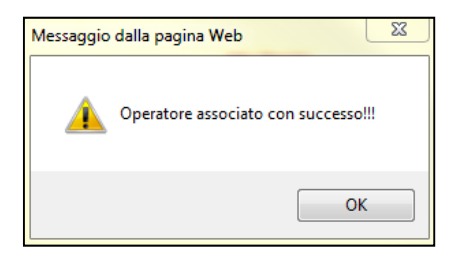

Figura 15 – Messaggio di conferma associazione

Automaticamente viene restituita la griglia impianti con il campo "Produttore" aggiornato.

| l tuoi imp | <b>anti</b> (per visualizzare, modi | ficare o cancellare l'imp | ianto clicca sull | a voce corrisponder | nte)                 |                      |              |
|------------|-------------------------------------|---------------------------|-------------------|---------------------|----------------------|----------------------|--------------|
| Codice     | Nome impianto                       | Distributore              | <u>Tipologia</u>  | Sotto Tipologia     | Rag. Soc. Produttore | <u>Stato</u>         | Funzionalità |
|            | MANUALE MANDAT                      | ACEA<br>DISTRIBUZIONE SPA | SOLARE            | FOTOVOLTAICO        | ENEL PRODUZIONE SPA  | IMPIANTO IN<br>BOZZA | iii 🔏 🗙 😒    |

Figura 16 - Griglia impianti - Produttore associato

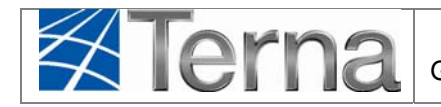

Contemporaneamente il sistema invia una email al Produttore per informarlo dell'inserimento in Gaudì di un suo impianto e dell'associazione al Mandatario. A questo punto il Mandatario è autorizzato implicitamente ad operare per conto del Produttore in Gaudì, a meno di revoca del mandato da parte del Produttore stesso.

Solo dopo aver associato all'impianto il Produttore, il Mandatario può quindi procedere con la

convalida dei dati inseriti selezionando il tasto <sup>1</sup> . Il processo di qualificazione avanza e lo stato dell'impianto passa da "Bozza" a "Registrato".

| l tuoi impia  | tuoi impianti (per visualizzare, modificare o cancellare l'impianto clicca sulla voce corrispondente) |                           |                  |                 |                      |                        |              |  |  |  |  |
|---------------|----------------------------------------------------------------------------------------------------|---------------------------|------------------|-----------------|----------------------|------------------------|--------------|--|--|--|--|
| <u>Codice</u> | Nome impianto                                                                                         | Distributore              | <u>Tipologia</u> | Sotto Tipologia | Rag. Soc. Produttore | <u>Stato</u>           | Funzionalità |  |  |  |  |
| IM_0604262    | MANUALE MANDAT                                                                                        | ACEA<br>DISTRIBUZIONE SPA | SOLARE           | FOTOVOLTAICO    | ENEL PRODUZIONE SPA  | IMPIANTO<br>REGISTRATO | 1 🔏 🛋 🖬      |  |  |  |  |

#### Figura 17 – Griglia impianti – Impianto Registrato

Tutti i successivi passi del processo di qualificazione a cura del Produttore saranno quindi operati dal Mandatario per conto del Produttore stesso (si veda per approfondimento l'istruzione generale "Pannello di Controllo" disponibile al sito internet http://www.terna.it/default/Home/SISTEMA\_ELETTRICO/gaudi.aspx).

#### 5.7 Associazione ad un nuovo Produttore

Qualora il Produttore da associare all'impianto non risulti già censito in Gaudì, il Mandatario deve procedere al suo inserimento in anagrafica.

Selezionare il pulsante "Nuovo Produttore" dalla maschera di associazione di Figura 13.

Il sistema restituisce una maschera in cui il Mandatario dovrà registrare i dati del Produttore (si veda esempio di Figura 18).

# ATTENZIONE: Assicurarsi che l'indirizzo email del Produttore inserito sia corretto, in quanto il sistema gli invierà tramite esso le credenziali di accesso a Gaudì.

Completare l'associazione selezionando il tasto "Associa Produttore".

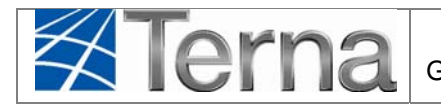

Pag. 19

| Nome Franco Cognome/Ragione Rossi Partita Iva 0.1352567897   Codice Fiscale FRCRSS45F65F345Y Recapito 0681943456   Recapito Fax 065697998 Recapito Email franco.rossi@prova.it Regione LAZIO   Provincia ROMA Comune ROMA                                           |                |                   |   |                            |                       |   |                        |             |   |
|----------------------------------------------------------------------------------------------------|----------------|-------------------|---|----------------------------|-----------------------|---|------------------------|-------------|---|
| Codice Fiscale       FRCRSS45F65F345Y       0681943456         Recapito Fax       065697998       Recapito Email       franco.rossi@prova.it       Regione       LAZIO         Provincia       ROMA       Comune       ROMA       Indirizzo       Via Palmiano, 101 | Nome           | Franco            |   | Cognome/Ragione<br>Sociale | Rossi                 |   | Partita Iva            | 01352567897 |   |
| Recapito Fax     065697998     Recapito Email     franco.rossi@prova.it     Regione     LAZIO       Provincia     ROMA     Comune     ROMA     Image: Comune     ROMA                                                                                               | Codice Fiscale | FRCRSS45F65F345Y  |   |                            |                       |   | Recapito<br>Telefonico | 0681943456  |   |
| Provincia ROMA Comune ROMA  Indirizzo Via Palmiano, 101                                                                                                    | Recapito Fax   | 065697998         |   | Recapito Email             | franco.rossi@prova.it |   | Regione                | LAZIO       | × |
| Indirizzo Via Palmiano, 101                                                                                                    | Provincia      | ROMA              | ~ | Comune                     | ROMA                  | * |                        |             |   |
| Con 00100                                                                                                    | Indirizzo      | Via Palmiano, 101 |   |                            |                       |   |                        |             |   |
| cap oblog                                                                                                    | Сар            | 00100             |   |                            |                       |   |                        |             |   |

Figura 18 – Maschera di inserimento nuovo Produttore in Gaudì

Il buon esito dell'operazione viene segnalato dal messaggio:

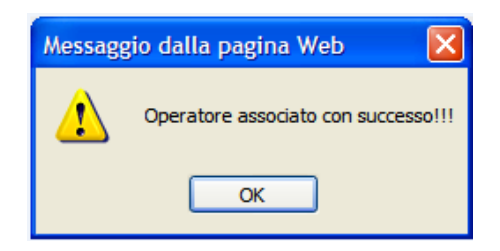

Figura 19 – Maschera conferma esito dell'operazione di associazione

Il Produttore riceverà contestualmente una email (Figura 20) con il Nome Utente ed un link per inserire la password ed effettuare l'attivazione della propria utenza su Gaudì.

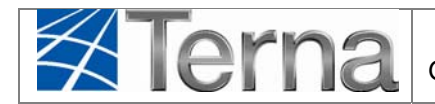

| Notifica GAUDI                                                                                                    |
|----------------------------------------------------------------------------------------------------|
| noreply.gaudi@terna.it                                                                                                    |
| A: franco.rossi@prova.it                                                                                                    |
| Gentile utente Franco Rossi                                                                                                    |
| Confermiamo la sua registrazione con i seguenti dati:                                                                                                    |
| Nome Utente: ibjepfbt                                                                                                    |
| Nome: Franco                                                                                                    |
| Cognome: Rossi                                                                                                    |
| Ragione Sociale: Rossi                                                                                                    |
| Codice Fiscale: FRCRSS45F65F345Y                                                                                                    |
| Partita Iva: 01352567897                                                                                                    |
| Email: <u>franco.rossi@prova.it</u>                                                                                                    |
|                                                                                                    |
| Per effettuare l'attivazione della sua utenza e inserire una nuova password selezioni il seguente link:<br>http://procedure.terna.it/gaudi/Login.aspx?token=eWreOXddpwk= |
| Cordiali Saluti                                                                                                    |

Figura 20 – Esempio di email che riceve il Produttore per generare le credenziali di accesso

#### 5.8 Lista mandati

Il Mandatario può, in qualunque momento, visualizzare e/o gestire la lista dei propri mandati. Selezionando il pulsante "Gestione Mandato" appare la maschera per la ricerca "Mandati-Impianti". Ricercare l'impianto mediante uno dei criteri di ricerca.

|                             | ICA<br>GLI<br>TI           | UPNR                                    | REGIST                           | TRO PROVE<br>PLANTO     |                |                      |              |             |                    |              | G A<br>Gestione Anag | U D I<br>rafica Unica Degli Impianti |
|-----------------------------|----------------------------|-----------------------------------------|----------------------------------|-------------------------|----------------|----------------------|--------------|-------------|--------------------|--------------|----------------------|--------------------------------------|
| Impianto » Gestione Mandato | GESTI                      | ONE MANDATO                             | i GEST                           | TIONE TITO              | LARITÀ         |                      | MPIANTO      | GEST        | IONE IMPIANTO      | GESTI        | ONE IMPIANT          | TI IN MODIFICA                       |
|                             |                            |                                         |                                  |                         |                |                      |              |             |                    |              |                      |                                      |
|                             |                            |                                         |                                  |                         |                |                      |              |             |                    |              |                      |                                      |
|                             | Gestione I                 | Mandati -                               | Impiar                           | nti                     |                |                      |              |             |                    |              |                      |                                      |
|                             | Ricerca Mandati - Impianti |                                         |                                  |                         |                |                      |              |             |                    |              |                      |                                      |
|                             | Codice Impianto            | 0604262                                 |                                  | Nome                    | Impianto       |                      |              | Stato Mano  | lati Approvato     |              |                      |                                      |
|                             |                            |                                         |                                  |                         |                |                      |              |             |                    |              |                      |                                      |
|                             |                            |                                         |                                  |                         |                |                      |              |             |                    | Cerca        |                      |                                      |
|                             | Lista Produtto             | ri - Impianti                           |                                  |                         |                |                      |              |             |                    |              |                      |                                      |
|                             | Ragione Sociale            | <u>Codice Fiscale /</u><br><u>P.Iva</u> | <u>Codice</u><br><u>Impianto</u> | <u>Nome</u><br>impianto | Data Richiesta | Data<br>Approvazione | Data Rifiuto | Data Revoca | <u>Revocato da</u> | Funzionalità |                      |                                      |
|                             | ENEL PRODUZIONE<br>SPA     | 05617841001<br>/<br>05617841001         | IM_0604262                       | MANUALE                 | 04/03/2013     | 04/03/2013           |              |             |                    | 0            |                      |                                      |

Figura 21 – Ricerca Mandati-Impianti

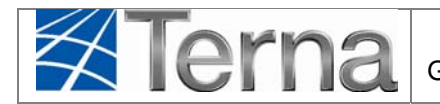

Pag. 21

La data che appare nella colonna "Data Approvazione" indica la data in cui è stata effettuata con successo l'associazione Impianto-Produttore. Nella colonna delle funzionalità è disponibile il pulsante <sup>O</sup> che consente al Mandatario di revocare in ogni momento il mandato sull'impianto.

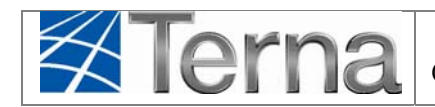

# 6. Conferimento o revoca del mandato da parte del

## **Produttore**

Il Produttore (dotato di Userld e Password)<sup>1</sup> può conferire il mandato per la gestione di un suo impianto ad un Mandatario, purché l'impianto sia senza mandato. L'impianto può essere in qualunque "Stato", ad eccezione degli Stati del post-esercizio. Il Mandatario può rifiutare l'attribuzione di un mandato per un impianto già esistente in anagrafica Gaudì.

Il Produttore può revocare, in qualunque momento, il mandato per la gestione di un proprio impianto ad un Mandatario, purché l'impianto abbia il mandato "approvato". Il Mandatario deve essersi registrato preliminarmente in Gaudì per conto proprio. Il Mandatario non può mai opporsi alla revoca del mandato.

#### 6.1 Conferimento di mandato

Il Produttore che voglia conferire mandato per un proprio impianto ad un dato Mandatario deve accedere alla "maschera di Benvenuto" in Gaudì e ricercare l'impianto in questione mediante uno dei criteri di ricerca.

L'impianto per il quale il Produttore abbia conferito mandato è riconoscibile dalla griglia in quanto non sono presenti i tasti delle funzionalità (vedi Figura 22 – Impianto IM\_0604255). Il Produttore, in questo caso, può solo visualizzare i dati dell'impianto accedendo tramite "Nome Impianto" in visualizzazione. Qualora si voglia revocare l'impianto, si rimanda al § 6.2.

Per conferire il mandato, il Produttore deve selezionare l'icona <sup>9</sup> dalla griglia impianti (Figura 22).

Il sistema restituisce una maschera di associazione Impianto-Mandatario (Figura 23) in cui il Produttore deve inserire la Partita Iva/Codice Fiscale e l'email del Mandatario. Il sistema restituisce

il Mandatario ricercato. Selezionare quindi il tasto di associazione <sup>III</sup>. Il sistema conferma l'avvenuta associazione mediate un messaggio.

<sup>&</sup>lt;sup>1</sup> I Produttori che accedono a Gaudì mediante Certificato Digitale non possono conferire mandato per la gestione dei propri impianti a soggetti "Mandatari"

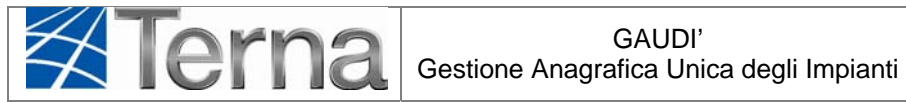

|           | FICA<br>EGLI<br>ITI              | PR UF                        | PNR REGISTR<br>IMPI       | O PROVE<br>ANTO             |                       |                      |                      |              | G A U D I<br>Gestione Anagrafica Unica Degli Impianti |
|-----------|----------------------------------|------------------------------|---------------------------|-----------------------------|-----------------------|----------------------|----------------------|--------------|-------------------------------------------------------|
| Timpianto | Re                               | GESTIONE MANDAT              | O RESTI                   | DNE TITOLARITÀ              |                       |                      | GESTIONE IMPI        | ANTO 💦 G     | ESTIONE IMPIANTI IN MODIFICA                          |
|           |                                  |                              |                           |                             |                       |                      |                      |              |                                                       |
|           |                                  |                              |                           |                             |                       |                      |                      |              |                                                       |
|           | Benver                           | nuto in GA                   | UDI                       |                             |                       |                      |                      |              |                                                       |
|           | Ricerca Imp                      | ianti                        |                           |                             |                       |                      |                      |              |                                                       |
|           | Codice                           |                              |                           | Nome                        |                       | Stato Se             | eleziona             |              |                                                       |
|           | Gestore di<br>rete               | Seleziona                    |                           | Implanto                    |                       |                      |                      |              |                                                       |
|           | Regione                          | Seleziona                    | •                         | Provincia                   | 7                     | Comune               |                      | <b>_</b>     |                                                       |
|           | Ragione<br>Sociale<br>Produttore |                              |                           | Tipologia Selez<br>Impianto | iona                  |                      |                      |              |                                                       |
|           |                                  |                              |                           |                             |                       |                      |                      | cen          | ca                                                    |
|           | l tuoi impi                      | <b>anti</b> (per visualizzar | e, modificare o cancel    | are l'impianto dicca s      | ulla voce corrisponde | nte)                 |                      |              |                                                       |
|           | Codice                           | Nome impianto                | Distributore              | Tipologia                   | Sotto Tipologia       | Rag. Soc. Produttore | Stato                | Funzionalità |                                                       |
|           |                                  |                              |                           |                             |                       |                      |                      | 🖹 🔏 🗙 🖻      |                                                       |
|           |                                  | PROVA MAND                   | DISTRIBUZIONE SPA         | TERMOELETTRICO              | TURBOGAS              | ENEL PRODUZIONE SPA  | BOZZA                | 18 😳         |                                                       |
|           |                                  |                              | ACEA                      |                             |                       |                      | IMPIANTO             |              |                                                       |
|           | 111_0604255                      | SEMINARIO MAND               | DISTRIBUZIONE SPA         | SOLARE                      | FOTOVOLTAICO          | ENEL PRODUZIONE SPA  | REGISTRATO           |              |                                                       |
|           | IM_0604244                       | <u>PIPPO</u><br>MANDATARIO   | ENEL<br>DISTRIBUZIONE SPA | SOLARE                      | FOTOVOLTAICO          | ENEL PRODUZIONE SPA  | IMPIANTO<br>VALIDATO | 1 / F 1      | I.                                                    |

Figura 22 – Griglia impianti del Produttore

| Associa           | a mandatario ad impianto                                                              |  |  |  |  |  |  |  |  |  |  |
|-------------------|---------------------------------------------------------------------------------------|--|--|--|--|--|--|--|--|--|--|
| Ricerca Mand      | atari                                                                                 |  |  |  |  |  |  |  |  |  |  |
| Partita           | Partita Iva     011122112211     Codice Fiscale     Email     diego.massulli@terna.it |  |  |  |  |  |  |  |  |  |  |
| Lista mano        | CERCA                                                                                 |  |  |  |  |  |  |  |  |  |  |
| Associa           | Associa Nome produttore Partita iva Codice fiscale                                    |  |  |  |  |  |  |  |  |  |  |
| MNDR 011122112211 |                                                                                       |  |  |  |  |  |  |  |  |  |  |

Figura 23 – Maschera di associazione Impianto-Mandatario

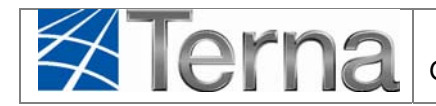

Una volta associato il mandato, il Produttore deve attendere che il Mandatario accetti la proposta di mandato affinché l'impianto venga preso in carico dal Mandatario stesso nel processo di qualificazione al mercato.

Accedere alla maschera di "Gestione Mandato" (Figura 22) e ricercare l'impianto per il quale si è proposto il Mandatario. Se risulta valorizzata la "Data Approvazione", allora il mandato è stato accettato dal Mandatario (Figura 24). In caso di rifiuto del mandato, è valorizzata invece la sola "Data Rifiuto".

ATTTENZIONE: E' cura del Produttore verificare che il mandato proposto sia stato accettato dal Mandatario e prosegue con questi il processo di qualificazione al mercato.

| Gestion         | Gestione Mandati - Impianti                                                   |                           |                     |                |                             |                     |             |                    |              |  |  |  |  |
|-----------------|-------------------------------------------------------------------------------|---------------------------|---------------------|----------------|-----------------------------|---------------------|-------------|--------------------|--------------|--|--|--|--|
| Ricerca Manda   | ati - Impianti                                                                |                           |                     |                |                             |                     |             |                    |              |  |  |  |  |
| Codice Impia    | Codice Impianto     0604244     Nome Impianto     Stato Mandati     Approvato |                           |                     |                |                             |                     |             |                    |              |  |  |  |  |
|                 |                                                                               |                           |                     |                |                             |                     |             |                    | Cerca        |  |  |  |  |
| Lista Mand      | atari - Impian                                                                | ti                        |                     |                |                             |                     |             |                    |              |  |  |  |  |
| Ragione Sociale | <u>Codice Fiscale /</u><br><u>P.Iva</u>                                       | <u>Codice</u><br>Impianto | Nome impianto       | Data Richiesta | <u>Data</u><br>Approvazione | <u>Data Rifiuto</u> | Data Revoca | <u>Revocato da</u> | Funzionalità |  |  |  |  |
| MNDR.           | /<br>011122112211                                                             | IM_0604244                | PIPPO<br>MANDATARIO | 25/02/2013     | 25/02/2013                  |                     |             |                    | 0            |  |  |  |  |

Figura 24 – Gestione mandati – Lista dei mandati

L'impianto per il quale è stato conferito mandato risulta al Produttore nella griglia impianti con le funzionalità disattivate:

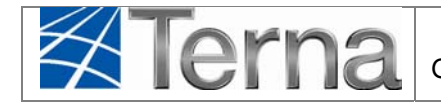

Pag. 25

| Codice     | Nome implanto                                         | Distributore                                       | Tipologia                  | Sotto Tipologia                           | Rag. Soc. Produttore         | State                | Funzionalità         |
|------------|-------------------------------------------------------|----------------------------------------------------|----------------------------|-------------------------------------------|------------------------------|----------------------|----------------------|
| M_0604244  | PIPPO<br>MANDATABIO                                   | ENEL DISTRIBUZIONE<br>SPA                          | SOLARE                     | FOTOVOLTAICO                              | EVEL PRODUZIONE SPA          | IMPIANTO<br>VALIDATO | 8 <mark>/ 2</mark> 8 |
|            |                                                       |                                                    |                            |                                           |                              |                      |                      |
|            |                                                       |                                                    |                            |                                           |                              |                      | Π,                   |
| tuoi impia | <b>nti</b> (per visualizzare,                         | modificare o cancellare l'in                       | npianto dicca              | sulla voce corrisponde                    | nte)                         |                      |                      |
| tuoi impia | <b>nti</b> (per visualizzare,<br><u>Nome impianto</u> | modificare o cancellare Tin<br><u>Distributore</u> | npianto dicca<br>Tipologia | sulla voce corrisponde<br>Sotto Tipologia | nte)<br>Rag. Soc. Produttore | Stato                | Funzionalità         |

Figura 25 – Griglia impianto senza mandato e con mandato

L'impianto continuerà normalmente il suo processo di qualificazione al mercato con il Mandatario.

### 6.2 Revoca di mandato

Il Produttore che voglia revocare il mandato per un proprio impianto ad un dato Mandatario deve accedere alla "maschera di Benvenuto" in Gaudì, selezionare il pulsante "Gestione Mandato" e ricercare l'impianto in questione mediante uno dei criteri di ricerca.

Il Produttore può in qualunque momento revocare il mandato al Mandatario selezionando l'icona

<sup>1</sup> dalla funzionalità della "Lista Mandatari-Impianti" (Figura 24). Il Mandatario non può opporsi alla revoca del mandato.

Dopo aver selezionato l'icona di revoca, il sistema richiede la conferma dell'operazione:

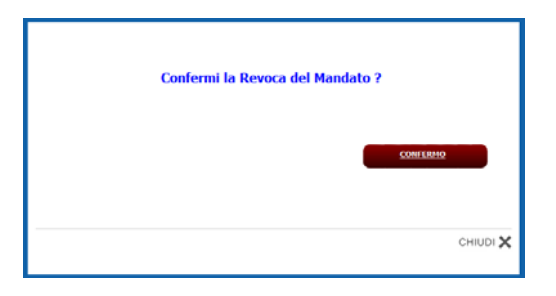

Figura 26 – Messaggio di richiesta conferma

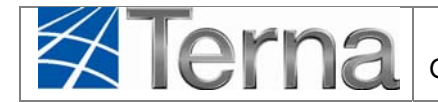

Dopo la conferma dell'operazione, la lista dei mandati del Produttore viene aggiornata come di seguito:

| Lista Mand      | Lista Mandatari - Impianti              |                           |                      |                       |                             |              |             |                    |              |  |  |  |
|-----------------|-----------------------------------------|---------------------------|----------------------|-----------------------|-----------------------------|--------------|-------------|--------------------|--------------|--|--|--|
| Ragione Sociale | <u>Codice Fiscale /</u><br><u>P.Iva</u> | <u>Codice</u><br>Impianto | <u>Nome impianto</u> | <u>Data Richiesta</u> | <u>Data</u><br>Approvazione | Data Rifiuto | Data Revoca | <u>Revocato da</u> | Funzionalità |  |  |  |
| MNDR            | /<br>011122112211                       | IM_0604255                | SEMINARIO<br>MAND    | 22/02/2013            | 25/02/2013                  |              | 25/02/2013  | PRODUTTORE         |              |  |  |  |

Figura 27 – Gestione mandati – Impianto con mandato revocato

Nella colonna "Revocato da" viene indicato chi ha effettuato la revoca del mandato.

Con la revoca del mandato, **l'impianto torna nella piena operatività del Produttore**. Accedendo tramite il pulsante "Gestione Impianto" alla maschera di Benvenuto in Gaudì e ricercando il proprio impianto, il Produttore ritroverà tutte le funzionalità abilitate.

|            | CA<br>BLI<br>I                   | PR                             | R REGISTRO P<br>IMPIANT   | ROVE<br>FO                |                        |                     |                          |        |         | G A U D I<br>Gestione Anagrafica Unica Degli Impianti |
|------------|----------------------------------|--------------------------------|---------------------------|---------------------------|------------------------|---------------------|--------------------------|--------|---------|-------------------------------------------------------|
| 🚯 Impianto | h                                | GESTIONE MANDATO               | GESTIONE                  | TITOLARITÀ                | NU R                   | OVO IMPIANTO        | GESTIONE IM              | PIANTO | GEST.   | IONE IMPIANTI IN MODIFICA                             |
|            |                                  |                                |                           |                           |                        |                     |                          |        |         |                                                       |
|            | Benven                           | iuto in GAL                    | IDI                       |                           |                        |                     |                          |        |         |                                                       |
|            | Ricerca Impi                     | anti                           |                           |                           |                        |                     |                          |        |         |                                                       |
|            | Codice                           | 0604255                        |                           | Nome<br>Impianto          |                        | Sta                 | to Seleziona             |        |         |                                                       |
|            | Gestore di<br>rete               | Seleziona                      |                           |                           |                        |                     |                          |        |         |                                                       |
|            | Regione                          | Seleziona                      |                           | Provincia                 |                        | Comu                | ne                       | T      |         |                                                       |
|            | Ragione<br>Sociale<br>Produttore |                                |                           | Tipologia Sel<br>Impianto | eziona                 |                     |                          |        |         |                                                       |
|            |                                  |                                |                           |                           |                        |                     |                          |        | cerca   | ]                                                     |
|            | l tuoi impi                      | <b>anti</b> (per visualizzare, | modificare o cancellare   | l'impianto dicca          | a sulla voce corrispo  | ndente)             |                          |        |         |                                                       |
|            | Codice                           | Nome impianto                  | Distributore              | <u>Tipologia</u>          | <u>Sotto Tipologia</u> | Rag. Soc. Produttor | <u>Stato</u>             | Funzio | onalità |                                                       |
|            | IM_0604255                       | SEMINARIO MAND                 | ACEA DISTRIBUZIONE<br>SPA | SOLARE                    | FOTOVOLTAICO           | ENEL PRODUZIONE SF  | A IMPIANTO<br>REGISTRATO | 1      | 11      |                                                       |

Figura 28 – Maschera di Benvenuto in Gaudì del Produttore - Impianto senza mandato

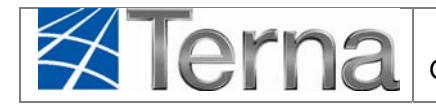

Viceversa, il Mandatario al quale il Produttore ha revocato il mandato, ricercando l'impianto nella maschera di Benvenuto in Gaudì non lo troverà (Figura 29).

| Terna ANAGRAFICA UP | RUPNR            | REGISTRO PROVE<br>IMPIANTO |                        |                   | G A U D I<br>Gestione Anagrafica Unica Degli Impianti |
|---------------------|------------------|----------------------------|------------------------|-------------------|-------------------------------------------------------|
| 🚷 Impianto          | GESTIONE MANDATO | GESTIONE TITOLA            | ARITÀ 💦 NUOVO IMPIANTO | GESTIONE IMPLANTO | GESTIONE IMPIANTI IN MODIFICA                         |
|                     |                  |                            |                        |                   |                                                       |
|                     |                  |                            |                        |                   |                                                       |
| Benver              | nuto in GAUDI    | L'                         |                        |                   |                                                       |
| Ricerca Imp         | ianti            |                            |                        |                   |                                                       |
| Codice              | 0604255          | Nome<br>Impianto           |                        | Stato Seleziona   |                                                       |
| Gestore di          | Seleziona        |                            |                        |                   |                                                       |
| Regione             | Seleziona        | Provincia                  | ¥.                     | Comune            |                                                       |
| Ragione             |                  | Tipologia                  | Seleziona              | •                 |                                                       |
| Produttore          |                  | Impianto                   |                        |                   |                                                       |
|                     |                  |                            |                        |                   | cerca                                                 |
| Nessun i            | mpianto trovato! |                            |                        |                   |                                                       |

Figura 29 – Maschera di Benvenuto in Gaudì del Mandatario – Ricerca impianto senza mandato

Accedendo invece tramite il pulsante "Gestione Mandato" alla lista dei mandati, e ricercando l'impianto, il Mandatario potrà anch'egli visualizzare la revoca del mandato nella colonna "Revocato da" (Figura 27).

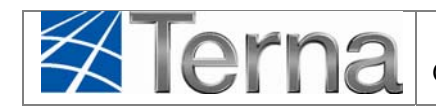

# 7. Accettazione o rifiuto del mandato da parte del Mandatario

Il Mandatario al quale il Produttore ha conferito il mandato deve accettare esplicitamente il mandato perché possa avere piena visibilità ed operatività sull'impianto.

Il Mandatario può inoltre rifiutare il mandato proposto dal Produttore oppure può revocarsi un mandato precedentemente accettato.

Il Mandatario visualizza gli impianti per il quale il Produttore gli ha proposto il mandato selezionando il pulsante "Gestione Mandato" dalla maschera di Benvenuto in Gaudì (Figura 29) e ricercando l'impianto mediante uno dei criteri di ricerca. Il sistema restituisce la "Lista dei Produttori-Impianti":

| Gestione               | Gestione Mandati - Impianti                                     |                    |                     |                |                      |              |             |             |              |  |  |  |
|------------------------|-----------------------------------------------------------------|--------------------|---------------------|----------------|----------------------|--------------|-------------|-------------|--------------|--|--|--|
| Ricerca Mandati        | Ricerca Handati - Impianti                                      |                    |                     |                |                      |              |             |             |              |  |  |  |
| Codice Impianto        | Codice Impianto 0604244 Nome Impianto Stato Mandati Selezionare |                    |                     |                |                      |              |             |             |              |  |  |  |
|                        |                                                                 |                    |                     |                |                      |              |             |             | Cerca        |  |  |  |
| Lista Produtt          | ori - Impianti                                                  | i                  |                     |                |                      |              |             |             |              |  |  |  |
| Ragione Sociale        | Codice Fiscale /<br>E.bra                                       | Codice<br>Impianto | Nome implanto       | Qata Richiesta | Cata<br>Acorovazione | Ceta Rifluto | Oata Revoca | Revocato da | Funzionalità |  |  |  |
| ENEL PRODUZIONE<br>SPA | 05617841001<br>/<br>05617841001                                 | DI_0604244         | PSPRO<br>MANDATARIO | 25/02/2013     |                      |              |             |             | 0 0          |  |  |  |

Figura 30 – Gestione mandati – Lista dei mandati da approvare/rifiutare

## 7.1 Accettazione di mandato

Qualora il Mandatario voglia accettare la proposta di mandato del Produttore, deve selezionare l'icona corrispondente <sup>©</sup> dalla "Lista Produttori-Impianti" (Figura 30).

Il sistema richiederà la conferma dell'operazione mediante il seguente messaggio:

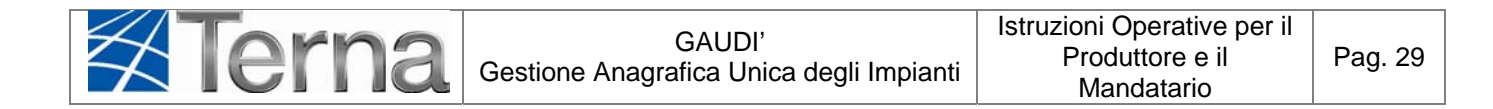

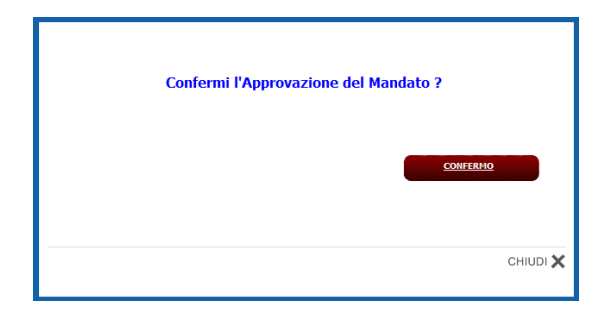

Figura 31 – Messaggio di conferma di approvazione del mandato

Il sistema restituirà la "Lista Produttori-Impianti" aggiornata con la data "Data approvazione valorizzata.

| Gestione                                                        | Sestione Mandati - Impianti     |                           |                     |                       |                             |              |             |                    |              |  |  |  |  |
|-----------------------------------------------------------------|---------------------------------|---------------------------|---------------------|-----------------------|-----------------------------|--------------|-------------|--------------------|--------------|--|--|--|--|
| Ricerca Mandati                                                 | Ricerca Mandati - Impianti      |                           |                     |                       |                             |              |             |                    |              |  |  |  |  |
| Codice Impianto 0604244 Nome Impianto Stato Mandati Selezionare |                                 |                           |                     |                       |                             |              |             |                    |              |  |  |  |  |
| Lista Produtt                                                   | ori - Impiant                   | i                         |                     |                       |                             |              |             |                    | Cerca        |  |  |  |  |
| Ragione Sociale                                                 | Codice Fiscale /<br>P.Iva       | <u>Codice</u><br>Impianto | Nome impianto       | <u>Data Richiesta</u> | <u>Data</u><br>Approvazione | Data Rifiuto | Data Revoca | <u>Revocato da</u> | Funzionalità |  |  |  |  |
| ENEL PRODUZIONE<br>SPA                                          | 05617841001<br>/<br>05617841001 | IM_0604244                | PIPPO<br>MANDATARIO | 25/02/2013            | 25/02/2013                  |              |             |                    | O            |  |  |  |  |

Figura 32 – Gestione mandati – Mandato approvato dal Mandatario

Dopo l'approvazione del mandato, il Mandatario acquisisce la piena visibilità ed operatività sull'impianto. Ricercando infatti l'impianto da "Gestione Impianto", la griglia impianti mostra tutte le funzionalità attive per il Mandatario (Figura 33).

Viceversa, il Produttore che ha conferito il mandato, ricercando l'impianto nella maschera di Benvenuto in Gaudì non avrà alcuna funzionalità a disposizione, ma potrà solo accedere in visualizzazione dati mediante il "Nome Impianto" (Figura 34).

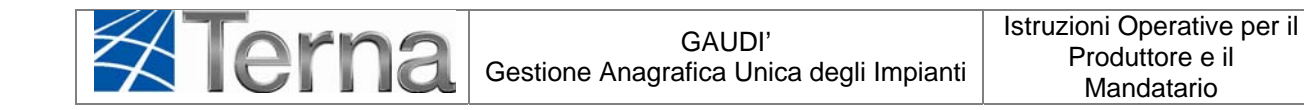

| iema e   | NICA DEGLI<br>IMPIANTI |                     |                            | D                           |                          |                      |              |          | Ge      | estione Anagrafica Unica |
|----------|------------------------|---------------------|----------------------------|-----------------------------|--------------------------|----------------------|--------------|----------|---------|--------------------------|
| Impianto | 2                      | SESTIONE MANDATO    | GESTIONE                   | TITOLARITÀ                  | NUOVI                    |                      | GESTIONE IMP | PIANTO   | GESTION | E IMPIANTI IN MODI       |
|          |                        |                     |                            |                             |                          |                      |              |          |         |                          |
|          |                        |                     |                            |                             |                          |                      |              |          |         |                          |
|          | Benven                 | uto in GAU          | IDI                        |                             |                          |                      |              |          |         |                          |
|          | Ricerca Impia          | anti                |                            |                             |                          |                      |              |          |         |                          |
|          | Codice                 | 0604244             |                            | Nome                        |                          | Stato Sele           | ziona        |          |         |                          |
|          | Gestore di<br>rete     | Seleziona           |                            | anipilar rea                |                          | ]                    |              |          |         |                          |
|          | Regione                | Seleziona           | -                          | Provincia                   |                          | Comune               |              | *        |         |                          |
|          | Ragione<br>Sociale     |                     |                            | Tipologia Selez<br>Impianto | iona                     |                      |              |          |         |                          |
|          | Produttore             |                     |                            |                             |                          |                      |              |          | cerca   |                          |
|          | I tuoi impi:           | anti (assutaustassa | nodificano o concellare l' | inningto disco c            | . An union consistent de | ata)                 |              |          |         |                          |
|          | Cade                   | Neme impiente       | Distributere               | Tigelegie                   | Satta Taalaaja           | Dan San Draduttara   | Chaba        | Funning  | - bað   |                          |
|          | Cource                 |                     | Distributore               | <u>- ipologia</u>           | Socio npologia           | Kaq. Soc. Productore | 31010        | 1 UNZION | lanca   |                          |
|          |                        |                     |                            |                             |                          |                      |              | 1 / 100  |         |                          |

Figura 33 – Gestione impianto – Impianto con mandato approvato dal Mandatario

| I tuoi impia  | tuoi impianti (per visualizzare, modificare o cancellare l'impianto clicca sulla voce corrispondente)                                        |                           |        |              |                     |                      |  |  |  |  |  |  |
|---------------|----------------------------------------------------------------------------------------------------|---------------------------|--------|--------------|---------------------|----------------------|--|--|--|--|--|--|
| <u>Codice</u> | Nome implanto         Distributore         Tipologia         Sotto Tipologia         Rag. Soc. Produttore         Stato         Funzionalità |                           |        |              |                     |                      |  |  |  |  |  |  |
| IM_0604244    | <u>PIPPO</u><br>MANDATARIO                                                                                                    | ENEL DISTRIBUZIONE<br>SPA | SOLARE | FOTOVOLTAICO | ENEL PRODUZIONE SPA | IMPIANTO<br>VALIDATO |  |  |  |  |  |  |

Figura 34 – Griglia impianti del Produttore – Impianto con mandato approvato

#### 7.2 Rifiuto o revoca del mandato

Qualora il Mandatario voglia rifiutare una proposta di mandato del Produttore o revocare un mandato precedentemente accettato, deve selezionare l'icona <sup>©</sup> dalla lista dei mandati di Figura 30.

Il sistema richiederà la conferma dell'operazione mediante il seguente messaggio:

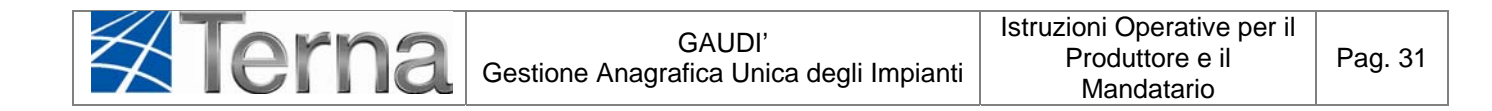

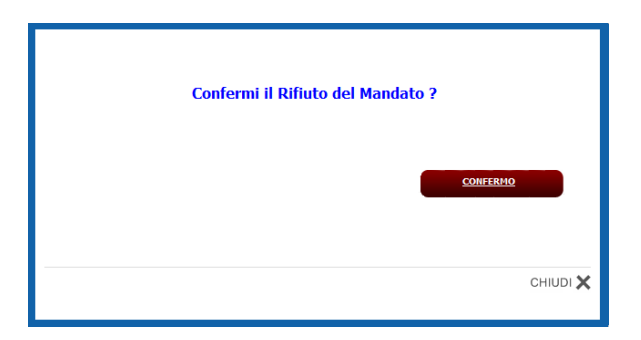

Figura 35 – Messaggio di conferma di rifiuto del mandato

La "Lista Produttori-Impianti" viene aggiornata e viene valorizzata la "Data Rifiuto".

| Lista Produtt          | Lista Produttori - Impianti     |                    |                     |                |                      |              |             |             |              |  |  |  |
|------------------------|---------------------------------|--------------------|---------------------|----------------|----------------------|--------------|-------------|-------------|--------------|--|--|--|
| Ragione Sociale        | Codice Fiscale /<br>P.Iva       | Codice<br>Impianto | Nome implanto       | Data Richiesta | Data<br>Approvazione | Data Rifluto | Data Revoca | Revocato da | Funzionalità |  |  |  |
| ENEL PRODUZIONE<br>SPA | 05617841001<br>/<br>05617841001 | IM_0604244         | PIPPO<br>MANDATARIO | 25/02/2013     |                      | 25/02/2013   |             |             |              |  |  |  |

Figura 36 – Gestione mandati – Mandato rifiutato o revocato dal Mandatario

L'impianto torna quindi nella piena operatività del Produttore che, ricercando l'impianto nella maschera di Benvenuto in Gaudì, avrà tutte le funzionalità attive (Figura 37),

| I tuoi impianti (per visualizzare, modificare o cancellare l'impianto clicca sulla voce corrispondente) |                            |                           |           |                        |                      |                      |                |
|----------------------------------------------------------------------------------------------------|----------------------------|---------------------------|-----------|------------------------|----------------------|----------------------|----------------|
| <u>Codice</u>                                                                                           | Nome impianto              | Distributore              | Tipologia | <u>Sotto Tipologia</u> | Rag. Soc. Produttore | <u>Stato</u>         | Funzionalità   |
| IM_0604244                                                                                              | <u>PIPPO</u><br>MANDATARIO | ENEL DISTRIBUZIONE<br>SPA | SOLARE    | FOTOVOLTAICO           | ENEL PRODUZIONE SPA  | IMPIANTO<br>VALIDATO | 8 / <b>8</b> 8 |

Figura 37 – Griglia impianti del Produttore – Impianto senza mandato